附件3

## 委员办公平台提交大会发言操作指南

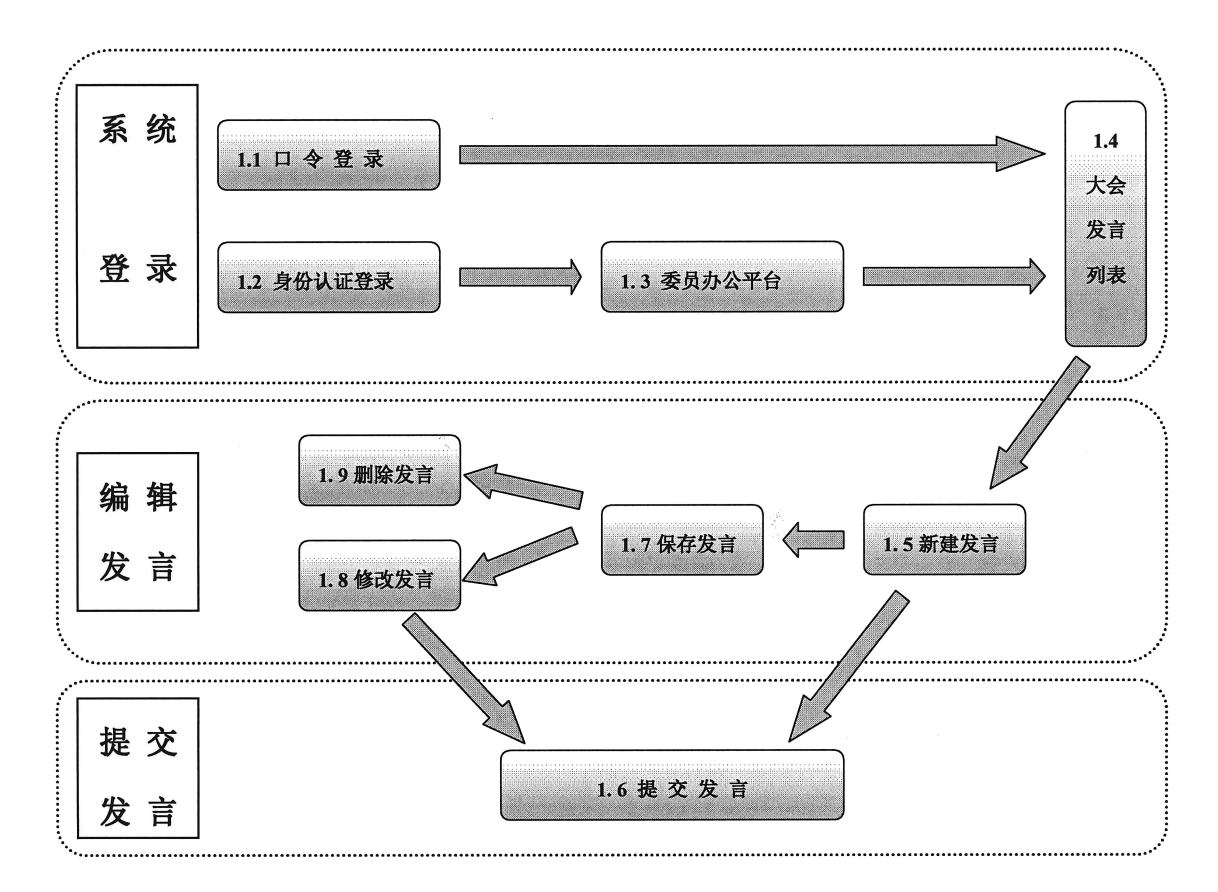

## 一、操作流程

二、操作方法

1.1 口令登录

打开全国政协互联网门户网站: http://www.cppcc.gov.cn 点击【大会发言提交】按钮,进入大会发言提交登录页面,如 下图:

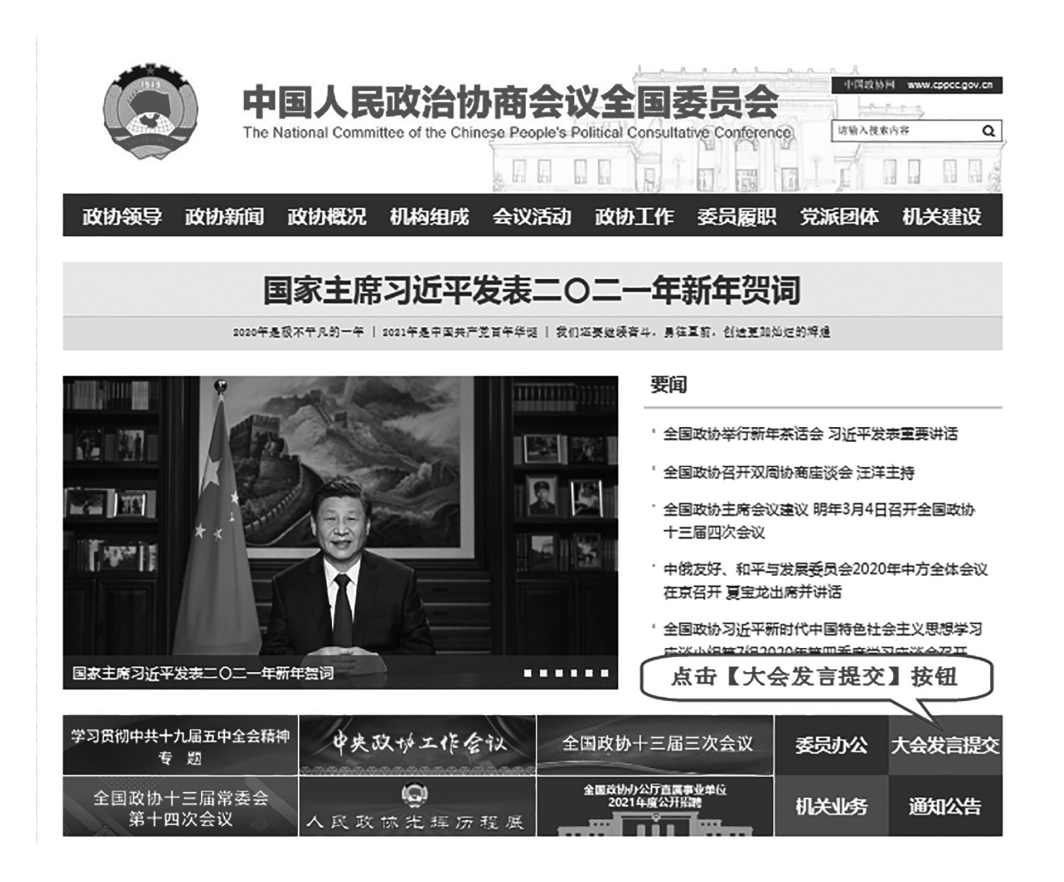

在登录页面录入委员姓名、委员证号(4位数字,如果证件 号不足4位,用0补齐,例如证件号码为"1",登录系统时委员 证号为"0001")、密码(初始密码为"zx13j4cXXXX",其中 "XXXX"为委员证号)及验证码,点击【委员登录】按钮进入 大会发言提交页面(见1.4),进入系统后请自行修改密码。

| 大会发言提交 |                                                                                                    |  |  |  |
|--------|----------------------------------------------------------------------------------------------------|--|--|--|
|        | <ul> <li>●用户登录</li> <li>要员证号:</li> <li>●</li> <li>●</li> <l< th=""></l<></ul> |  |  |  |

— 2 —

1.2 身份认证登录:

全国政协外网认证系统提供两种安全接入认证方式。第一种 是通过统一发放的密钥(USB key)接入;第二种是通过用户名、 密码及短信验证码认证方式接入。推荐使用密钥(USB key)认 证登录。

注:密钥将在委员报到时发放。建议各位委员,在没有领到密钥时采用第二种方式即短信认证方式登录系统。

(一) 密钥 (USB key) 认证登录

将 USB key 插入电脑,待输入 PIN 码页面弹出,输入用户 PIN 码,点击"确定"按钮后自动登录【委员办公平台】系统。 (初始 PIN 码见密码函)。

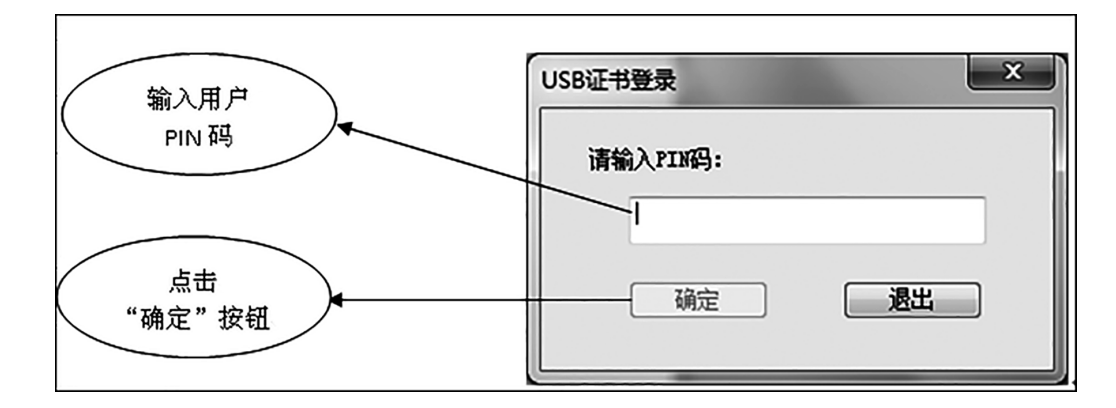

注意:

首次使用 USB key 时,需点击全国政协互联网门户网站(http: //www.cppcc.gov.cn)页面上方"Key 驱动下载"按钮,下 载并安装驱动程序,待安装完成后再插入密钥。

(二) 短信验证码认证登录

第一步:打开 www. cppcc. gov. cn,点击【委员办公】按钮。

— 3 —

第二步:输入用户名和密码后,点击【获取验证码】。收到 验证码后,输入验证码,点击【登录】进入【委员办公平台】 系统。

用户名和初始密码详见密码函。

| 中国人民政治协<br>The National Committee of the Chin | 商会议全国委员会<br>lese People's Political Consultative Conference |
|-----------------------------------------------|-------------------------------------------------------------|
| USB Key认证登录<br><b>请插入Key!</b><br>下載Key驱动      | <u>短信龄证码认证登录</u><br>用户名:                                    |
| 使用提示:<br>1、本系统提供两种认证方式,推荐使用USB Key认订          | 王登录方式。                                                      |
| <b>股权所有:</b> 中国                               | 人民政治协商会议全国委员会                                               |

注:登录过程中,如出现下图,请选择【继续浏览此网站(不推荐)】。

| $\bigotimes$ | 此网站的安全证书有问题。                  |
|--------------|-------------------------------|
|              | 此网站出具的安全证书不是由受信任的证书颁发机构颁发的。   |
|              | 安全证书问题可能显示试图欺骗您或截获您向服务器发送的数据。 |
|              | 建议关闭此网页,并且不要继续浏览该网站。          |
|              | 🧭 单击此处关闭该网页。                  |
|              | ፟፟፟፟፟ ⑧ 继续浏览此网站(不推荐)。         |
|              | ● 更多信息                        |
|              |                               |
|              |                               |

1.3 进入委员办公平台

通过1.2 两种方式之一可登录到【委员办公平台】:

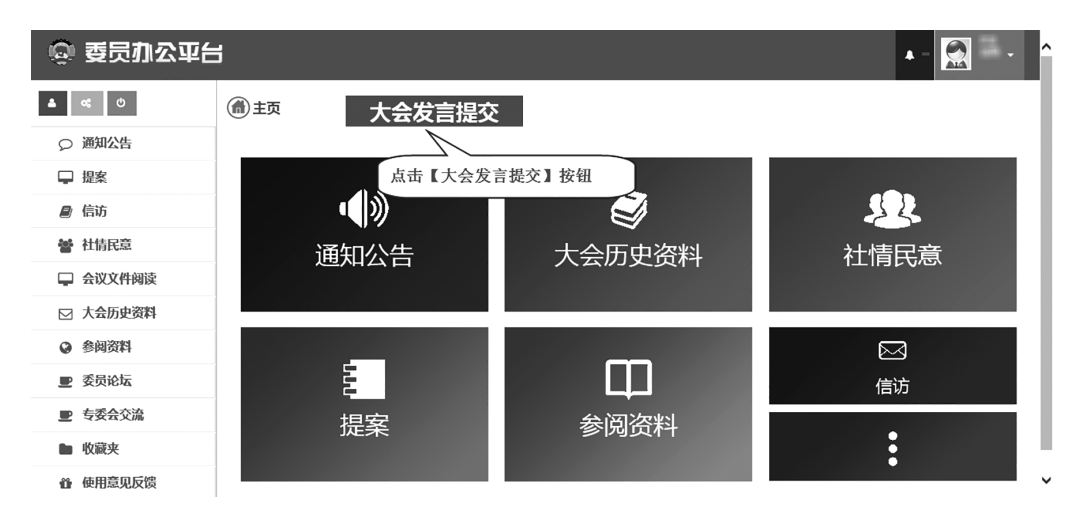

委员办公平台使用服务热线: 010 6619 3366 服务时间:日常工作日 早8:30 至17:30 大会期间 7 \* 24 小时

1.4 点击【大会发言提交】按钮进入大会发言提交页面

| 😡 全国政协会议文件阅读系统 |             |      |            |           | 1 I  |      |            |    |
|----------------|-------------|------|------------|-----------|------|------|------------|----|
|                |             |      |            | 题目        | 提交时间 | 一至   | 查询 法空 新增发言 | D) |
| 題目             | 字数          | 保存时间 | 提交时间       |           | 状态   | 处理情况 | 如能         |    |
|                | 每页显示行数:15 ¥ |      | 第1页定位到第一 🛩 | 页 共0页/0余记 | ₹    | 点击【爹 | 新增发言]      |    |

1.5点击【新增发言】按钮,进入创建发言信息界面

| ◎ 全国政协会议文件阅读系统                                   |                  |           |       |    |  |  |
|--------------------------------------------------|------------------|-----------|-------|----|--|--|
| 全国政协十三届四次大会发言登记表                                 |                  |           |       |    |  |  |
| 大会发言提交截止时间:                                      |                  |           |       |    |  |  |
| 姓 名                                              | 121E             | 界别        | 中国共产党 |    |  |  |
| (×××代表×位或×单位)                                    |                  | 组别        | 第一组中共 |    |  |  |
| 现工作单位及主要职务                                       |                  |           |       |    |  |  |
| 所在地                                              | 请选择    ▼         | 所属专委会     | 请选择 💽 |    |  |  |
| 会议驻地                                             | 北京会议中心           | 本人手机      |       |    |  |  |
| 饭店房间号                                            |                  | 本人电话      |       |    |  |  |
| 党派                                               | 中共               | 秘书手机      |       |    |  |  |
| 字数                                               |                  | 秘书电话      |       |    |  |  |
| 发言题目                                             |                  |           |       |    |  |  |
| 内容要点(不超过200字)                                    |                  |           |       | ×  |  |  |
| 正文                                               | 请点击"浏览"按钮选择存放发言。 | E文的Word文件 |       | 浏览 |  |  |
| 注:1.以上栏目由委员填写;2.集体口头发言致 点击【提交】按钮,将<br>发言提交到大会发言组 |                  |           |       |    |  |  |
| 添加联名人                                            |                  |           |       |    |  |  |
| 联名人 单位 界别                                        | 组别党派 饭           | 吉 本人手机    | 本人电话  | 功能 |  |  |
| 保存提交返回                                           |                  |           |       |    |  |  |

录入字数、题目、本人或秘书电话/手机、内容要点等信息 后,点击 测览... 按钮进入"选择文件"窗口选择要提交的发言 文件。录入基本信息后可点击 添加联名人 按钮添加联名信息,在 系统中可直接录入联名人的相关信息或点击 选择按钮进入委员列 表进行选择

可录入委员姓名或组别点击 **(mc)**按钮,缩小委员范围,点击 **(bk)**按钮选中要联名的委员后,点击 **(mc)**按钮元成联名信息的添加并返回信息界面。

1.6 提交发言
 - 6 -

在发言信息界面点击<sup>提交</sup>按钮将发言信息提交到管理端, 提交成功后将出现提示页面

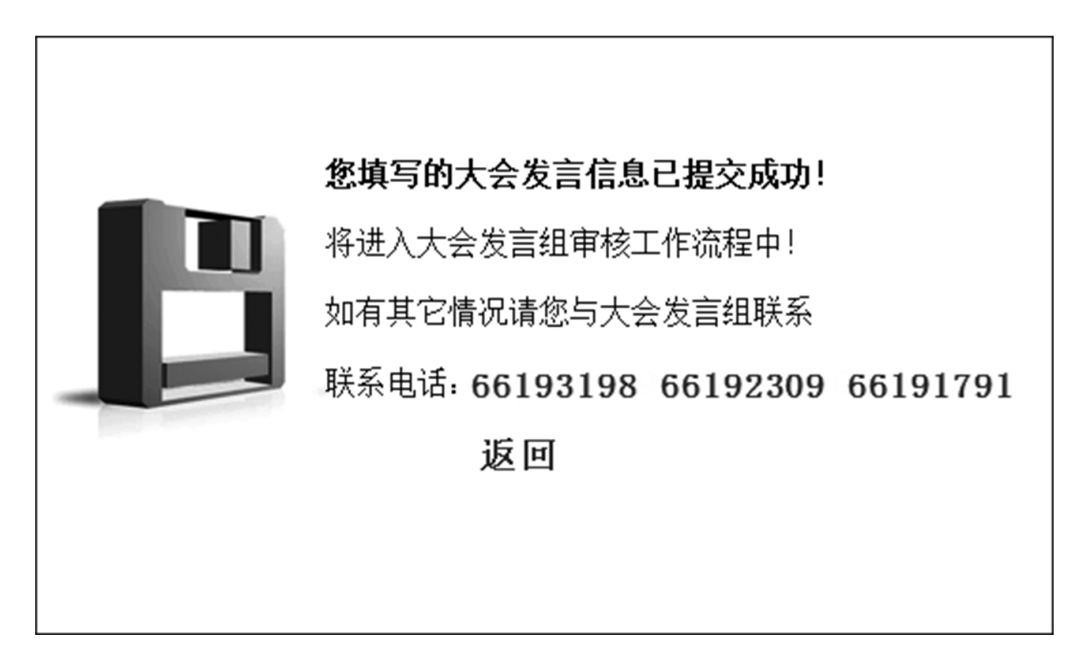

1.7 发言信息未提交时,在发言信息页面点击保存按钮将发言信息保存为草稿。

1.8 发言信息未提交时,在列表页面中点击
 □按钮,可对发言信息进行修改。

1.9 发言信息未提交时,在列表页面中点击 ≥ 按钮,可对发言信息进行删除。